×

## Gerar Guia de Pagamento Avulsa de Prejuízo

Esta opção do sistema permite realizar um cálculo de prejuízo, com emissão de uma **Guia de Pagamento** cobrando por um consumo não faturado devido à fraude no hidrômetro do imóvel ou à ligação clandestina/direta. Neste caso, o sistema fará a apuração do consumo devido, incluindo a cobrança.

O acesso a esta funcionalidade pode ser realizado via **Menu** do sistema: **GSAN > Faturamento > Guia de Pagamento > Gerar Guia de Pagamento Avulsa de Prejuízo**. Feito isso, o sistema acessa a tela a seguir:

#### Observação

Informamos que os dados exibidos nas telas a seguir são fictícios, e não retratam informações de clientes.

| forme os dados abaixo p             | ara pesquisar as contas a serem incluídas na Guia de Paga | mento.    |
|-------------------------------------|-----------------------------------------------------------|-----------|
| latrícula do Imóvel:*               | 239540                                                    | 8         |
| eríodo de Referência<br>as Contas:* | 01/2017 a 03/2017                                         |           |
| alcular:*                           | ○ Água ○ Esgoto ● Ambos                                   |           |
| onsumo médio de<br>gua:*            | 45                                                        |           |
| onsumo médio de<br>sgoto:*          | 45                                                        |           |
| normalidades leitura:               | ANIMAL SOLTO                                              |           |
| Desfazer Cancelar                   |                                                           | Pesquisar |

O cálculo de pagamento avulso é feito depois de informada a média de consumo e calculada a diferença do que foi cobrado com essa média. Inicialmente informe os campos obrigatórios (sinalizados em tela por um asterisco vermelho. Em seguida, selecione o campo **Anormalidade de** Leitura e, finalmente, clique no botão Pesquisar. Para detalhes sobre o preenchimento dos campos clique **AQUI**. O sistema acessa a tela a seguir:

| l | Gsan -> Faturamento -> | Guia de Pagamento -> | Gerar Guia de Pa | gamento Avuso Prejuizo |
|---|------------------------|----------------------|------------------|------------------------|

#### Lista de Contas Para Geração de Guia Pagamento Avulsa de Prejuízo

| Dados                          | s do Imóvel        |
|--------------------------------|--------------------|
| Imóvel:                        | 89312              |
| Inscrição:                     | 001.214.1101.0001. |
| Cliente:                       | JOAO GARCIA        |
| Situação de Ligação de Água:   | CORTADA            |
| Situação de Ligação de Esgoto: | LIGADA             |
| Consumo Calculado de Água:     | 45                 |
| Consumo Calculado de Esgoto:   | 45                 |
| Calculo de:                    | Água e Esgoto      |

|                  |                       |                             |                               | Lista de Conta | 15                 |                 |                 |
|------------------|-----------------------|-----------------------------|-------------------------------|----------------|--------------------|-----------------|-----------------|
| <u>Todos</u>     | Mês/Ano<br>Referência | Consumo<br>Original<br>Água | Consumo<br>Original<br>Esgoto | Valor Original | Valor<br>Calculado | Diferença       | Atualização     |
|                  | 01/2017               | 32                          | 32                            | R\$ 203,64     | R\$ 348,60         | R\$ 144,96      | R\$ 13,27       |
|                  | 02/2017               | 23                          | 23                            | R\$ 112,49     | R\$ 348,60         | R\$ 236,11      | R\$ 18,30       |
| TOTAL            |                       |                             | R\$ 412,64                    | R\$ 316,13     | R\$ 697,20         | R\$ 381,07      | R\$ 31,57       |
| VALOR TO<br>GUIA | DTAL DA               |                             | R\$ 0,00                      |                |                    |                 |                 |
| Voltar           | Cancelar              |                             |                               |                |                    |                 | ے<br>Gerar Guia |
|                  |                       |                             |                               | Vers           | ao: Corretiva      | (Batch) 23/02/2 | 018 - 14:40:34  |
|                  |                       |                             |                               |                |                    |                 |                 |

Acima, o sistema traz o resultado da pesquisa, com a lista de contas que entrarão na geração da guia de pagamento avulsa de prejuízo. No quadro **Lista de contas** selecione a conta que deseja incluir ou clique em **Todos**, para selecionar todas. Depois, clique em Gerar Guia. Caso queira imprimir a lista de contas, clique em .

## Tela de Sucesso

Sucesso

Guia de Pagamento de Nr. 2688641 para o imóvel 89312 inserida com sucesso.

Menu Principal

Inserir outra Guia de Pagamento Prejuízo Cancelar Guia(s) de Pagamento do imóvel 89312 Imprimir Guia de Pagamento

Agora, para imprimir a **Guia de Pagamento Avulsa de Prejuízo**, clique no *link* correspondente na tela de sucesso acima. Feito isso, o sistema visualiza a guia para impressão.

### Guia de Pagamento Avulsa de Prejuízo

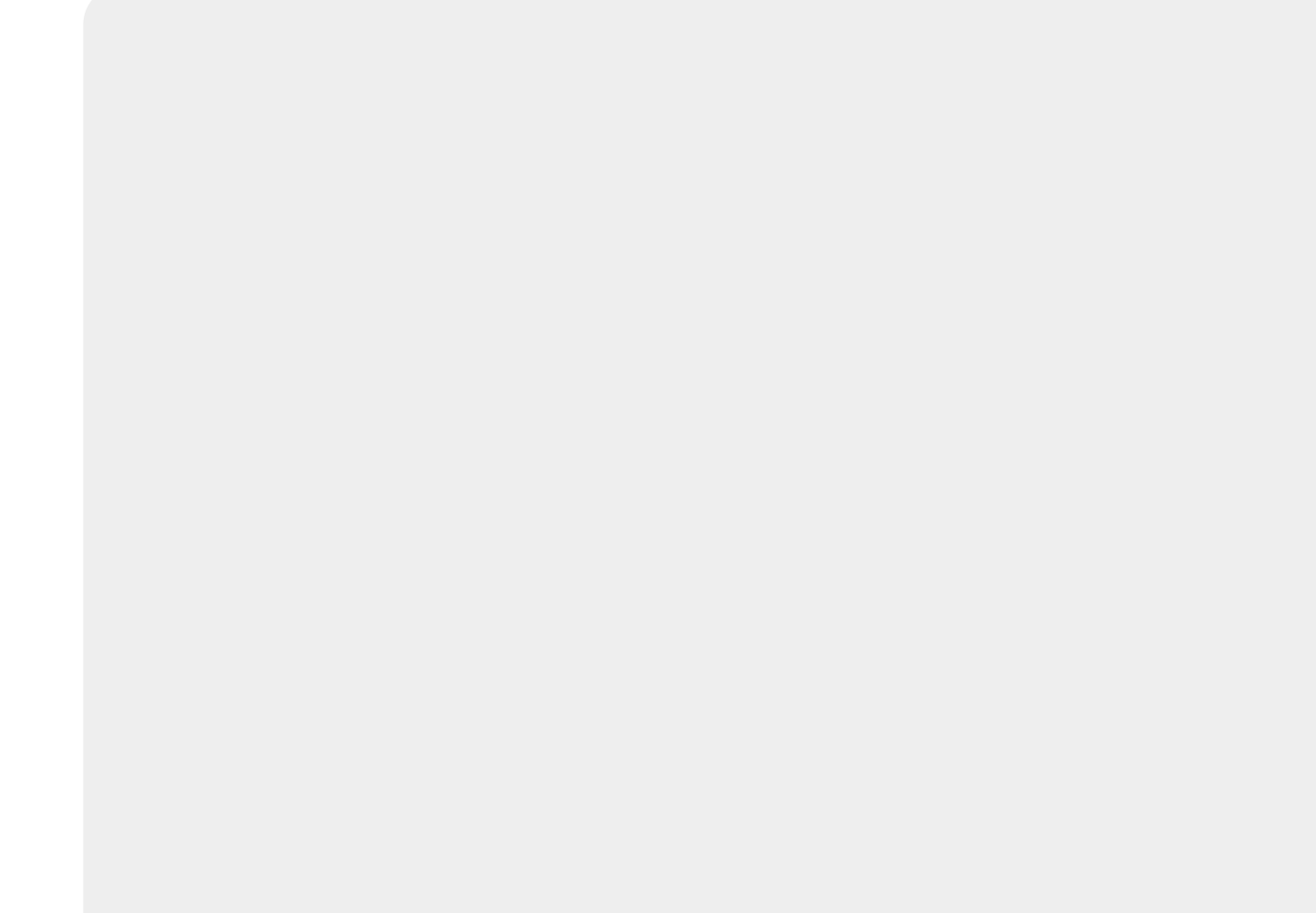

| Edot                                                                                |                                                                               |
|-------------------------------------------------------------------------------------|-------------------------------------------------------------------------------|
| update:                                                                             | r/deku php?id-ajuda;garar guja de pagamente ayulca de projujze£roy-1510654456 |
| 26/02/2018 ajuda.getai_guta_de_pagamento_avutsa_de_prejuizo https://www.gsan.com.bl |                                                                               |
| 14:14                                                                               |                                                                               |

| Servico Autonomo de Agua e Esgoto de Sorocaba<br>AVENIDA PEREIRA DA SILVA - SAAE - 1285 - JD SANTA ROSALIA SOROCABA SP 18095-340<br>CNFJ: 71.480.560/0001-39 - ISNC.ESTADUAL N° - DISPENSADA<br>Informações -/ou Reclamações - Ligue 08007701195<br>Documento N.º, 2018/2688641 |                     |
|----------------------------------------------------------------------------------------------------|---------------------|
| MATRÍCULA CLIENTE CPF/CNPJ:<br>00008931. JOAO SABIO                                                                                                    | 28/02/2018          |
| INSCRIÇÃO<br>001.214.1101.0001 ENDEREÇO DO IMÓVEL<br>RUA CORYPHEU DE AZEVEDO MARQUES, JD WILMA S                                                                                                    | OROCABA SP 18090-   |
| ENDEREÇO PARA ENTREGA                                                                                                    |                     |
| OBSERVAÇÃO:                                                                                                    |                     |
| DESCRIÇÃO DOS SERVIÇOS E TARIFAS                                                                                                    | VALOR R\$           |
| PREJUIZO 1/1                                                                                                    | 412,64              |
|                                                                                                    |                     |
|                                                                                                    |                     |
| NOSSO NÚMERO: 14748230702688641-6 TOTAL (R\$                                                                                                    | 412,64              |
| VIA CLIENTE AUTENTICAÇÃO MECÂNICA                                                                                                    |                     |
| Emitido por: GSANPCG Emi                                                                                                    | tido em: 26/02/2018 |
| MATRÍCULA<br>00008931.2 INSCRIÇÃO<br>001.214.1101.0001.011                                                                                                    |                     |
| VENCIMENTO 28/02/2018                                                                                                    |                     |
| VALOR R\$                                                                                                    | 412,64              |
| 8260000004-0 12640091001-7 00008931200-3 26886410011-3                                                                                                    | VIA SOROCABA        |
|                                                                                                    | ITICAÇÃO MECÂNICA   |

# **Preenchimento dos Campos**

| Campo Preenchimento dos Campos |                                                                                                    |
|--------------------------------|----------------------------------------------------------------------------------------------------|
| Matrícula do Imóvel            | Campo obrigatório. Informe a matrícula de um imóvel e tecle <b>Enter</b> , ou clique no botão <b>Pesquisar</b> , que fica ao lado do campo. Neste caso será apresentada uma tela de <b>popup</b> , onde será possível <b>Pesquisar</b><br><b>Imóvel</b> no cadastro.<br>Após a informação da matrícula de um imóvel, ou da seleção de um imóvel na tela de pesquisa, o sistema preenche automaticamente a inscrição do imóvel ao lado. |

|                                     | 1                                                                                                    |
|-------------------------------------|----------------------------------------------------------------------------------------------------|
| Campo                               | Preenchimento dos Campos                                                                                                    |
| Período de Referência<br>das Contas | Campo obrigatório. Informe o período, no formato MM/AAAA.                                                                                                    |
| Calcular                            | Campo obrigatório. Selecione as opções, entre calcular: <i>Água, Esgoto</i><br>ou <i>Ambos</i> .                                                                                                    |
| Consumo médio de água               | Campo obrigatório. Informe com até sete dígitos.                                                                                                    |
| Consumo médio de<br>esgoto          | Campo obrigatório. Informe com até sete dígitos                                                                                                    |
|                                     | Campo obrigatório - Informe o código do Tipo de Débito e tecle Enter,                                                                                                    |
| Tipo de Débito                      | ou clique no botão Pesquisar R, que fica ao lado do campo. Neste<br>caso será apresentada uma tela de popup, onde será possível<br><b>Pesquisar Tipo de Débito</b> na base de dados.<br>Após a informação do código do Tipo de Débito, ou da seleção de um<br>Tipo de Débito na tela de pesquisa, o sistema atualizará a descrição do<br>tipo do débito no campo correspondente.<br>Para limpar os campos relacionados ao Tipo de Débito, clique no botão<br>Limpar Campo S.<br>O sistema não permitirá a inserção de mais de uma Guia de Pagamento<br>para o mesmo Tipo de Débito, e o mesmo Registro de Atendimento.<br>Caso tenha sido informada uma Ordem de Serviço, e o Tipo de Serviço<br>da Ordem de Serviço esteja associado a um Tipo de Débito; então o<br>sistema selecionará e apresentará o Tipo de Débito vinculado à Ordem<br>de Serviço e não permitirá a inclusão da Guia de Pagamento, se o Tipo de |
|                                     | Serviço.                                                                                                    |
| Anormalidades leitura               | Selecione, da lista disponibilizada pelo sistema.                                                                                                    |

# Funcionalidade dos Botões

| Botão      | Descrição da Funcionalidade                                                                                                    |
|------------|----------------------------------------------------------------------------------------------------|
| R          | Utilize este botão para ativar a funcionalidade:<br><b>Pesquisar Imóvel</b> .<br>Deve ser utilizado quando você não souber qual é a chave identificadora dos respectivos<br>campos. |
| Ś          | Utilize este botão para limpar as informações existentes nos campos, a ele, associados.                                                                                             |
| Desfazer   | Utilize este botão para fazer com que a tela volte ao seu estado inicial de exibição.                                                                                               |
| Cancelar   | Utilize este botão para fazer com que o sistema encerre a tela sem salvar o que está sendo feito, e volte para a tela principal.                                                    |
| Pesquisar  | Utilize este botão para pesquisar com base nos parâmetros informados.                                                                                                    |
| Voltar     | Utilize este botão para que o sistema volte à tela inicial.                                                                                                    |
| Gerar Guia | Ao clicar neste botão, o sistema gera a guia de pagamento avulsa de prejuízo.                                                                                                    |

### Referências

#### Gerar Guia Pagamento Avulsa Prejuízo

Last update: 26/02/2018 ajuda:gerar\_guia\_de\_pagamento\_avulsa\_de\_prejuizo https://www.gsan.com.br/doku.php?id=ajuda:gerar\_guia\_de\_pagamento\_avulsa\_de\_prejuizo&rev=1519654456 14:14

### **Termos Principais**

#### Faturamento

Clique aqui para retornar ao Menu Principal do GSAN.

From: https://www.gsan.com.br/ - Base de Conhecimento de Gestão Comercial de Saneamento

Permanent link: https://www.gsan.com.br/doku.php?id=ajuda:gerar\_guia\_de\_pagamento\_avulsa\_de\_prejuizo&rev=1519654456

Last update: 26/02/2018 14:14

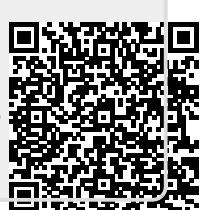